workNet\*

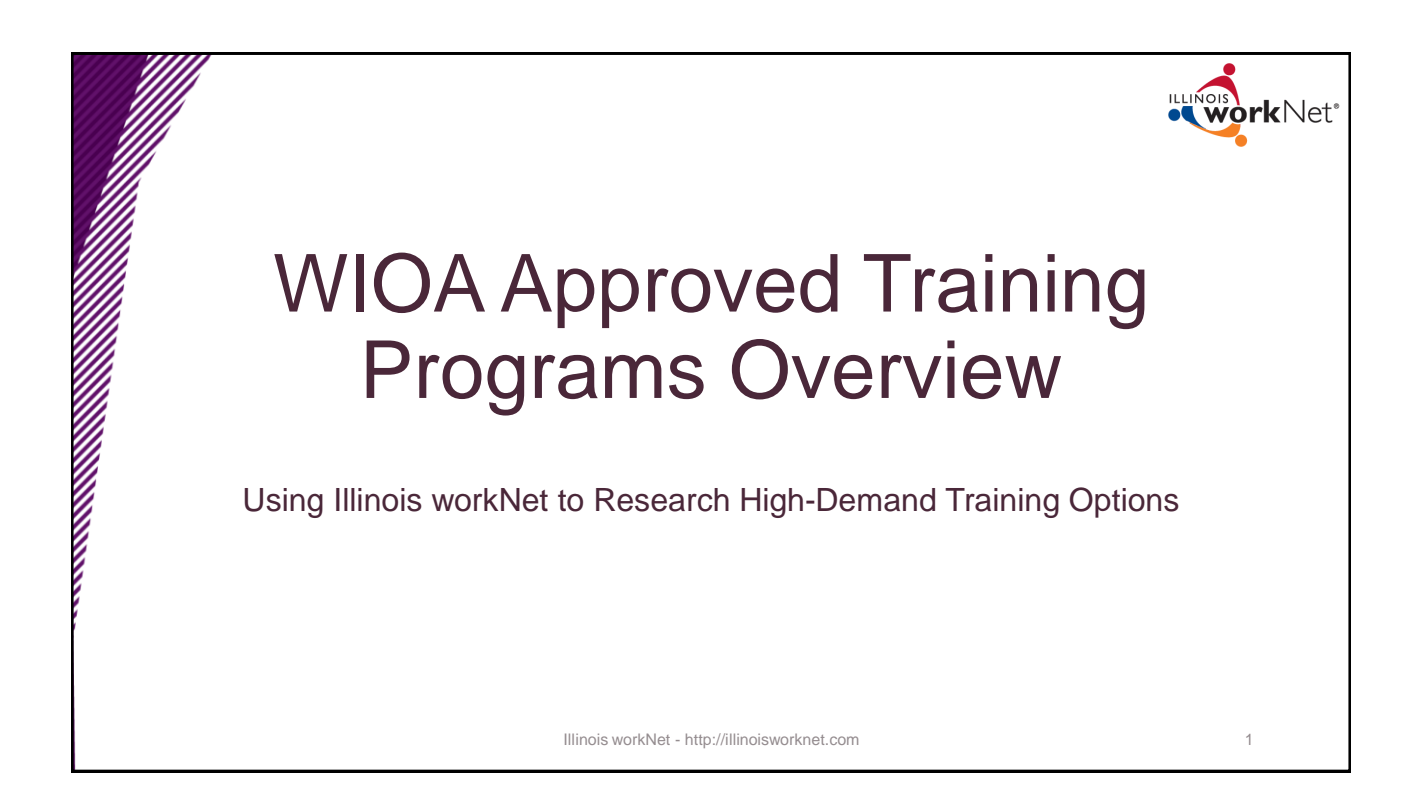

## Workforce Innovation & Opportunity Act

- WIOA programs are approved by Local Workforce Innovation Boards.
- Programs qualify for WIOA-funded training.
- Training leads to *high-demand* occupations.

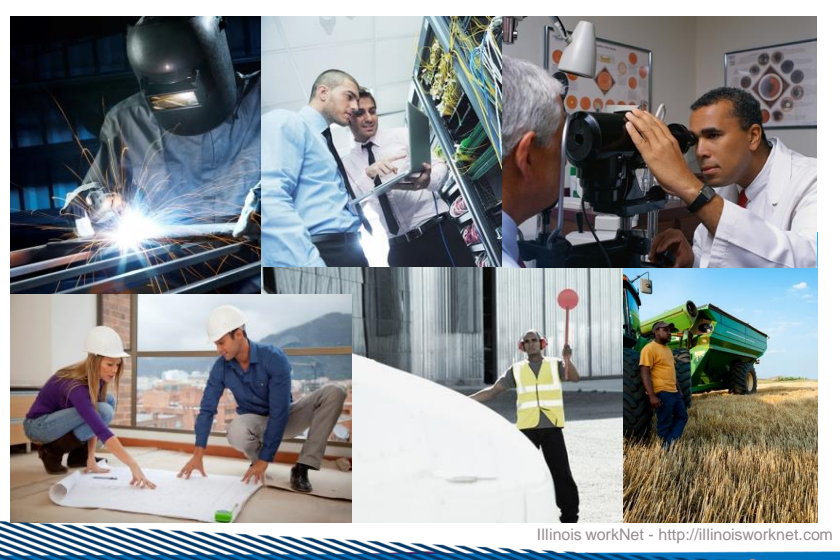

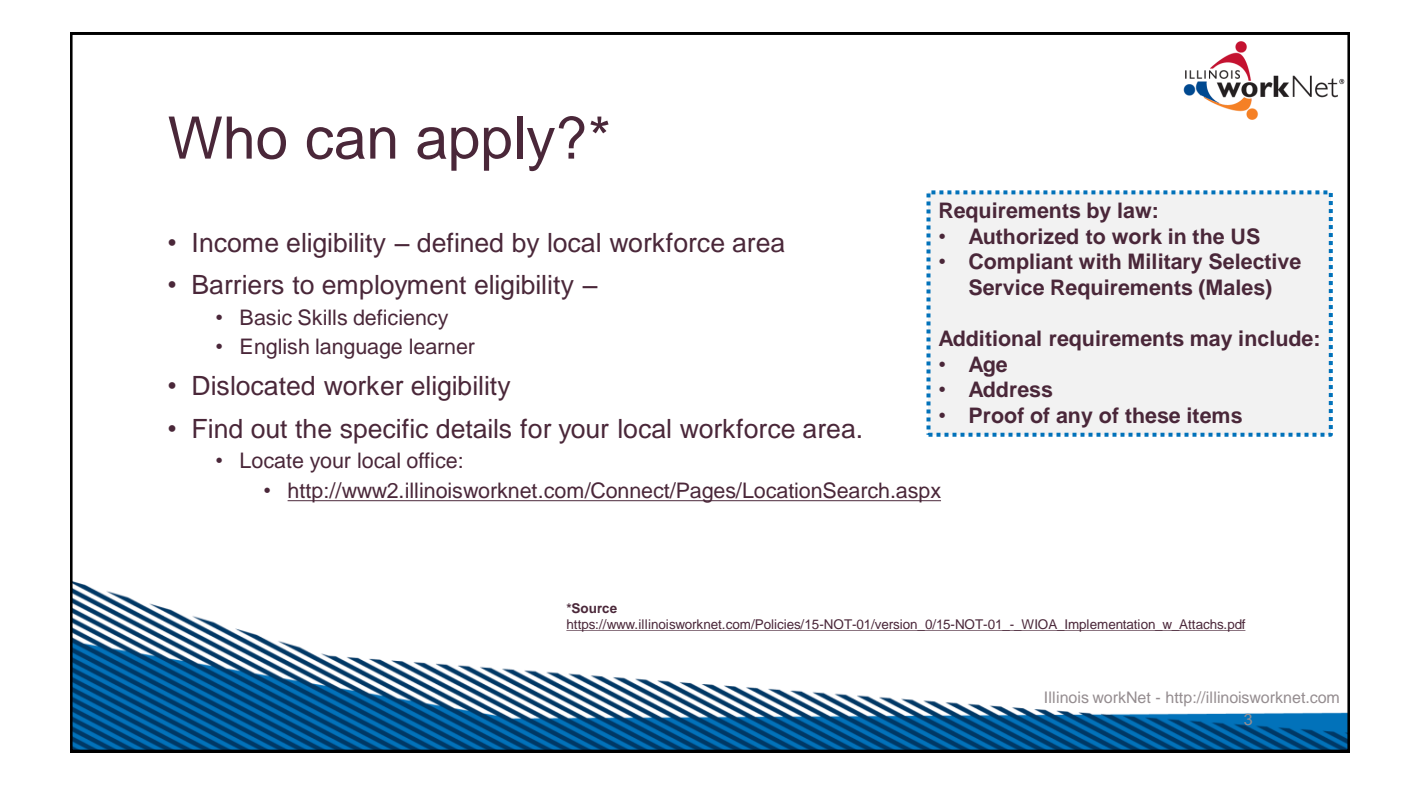

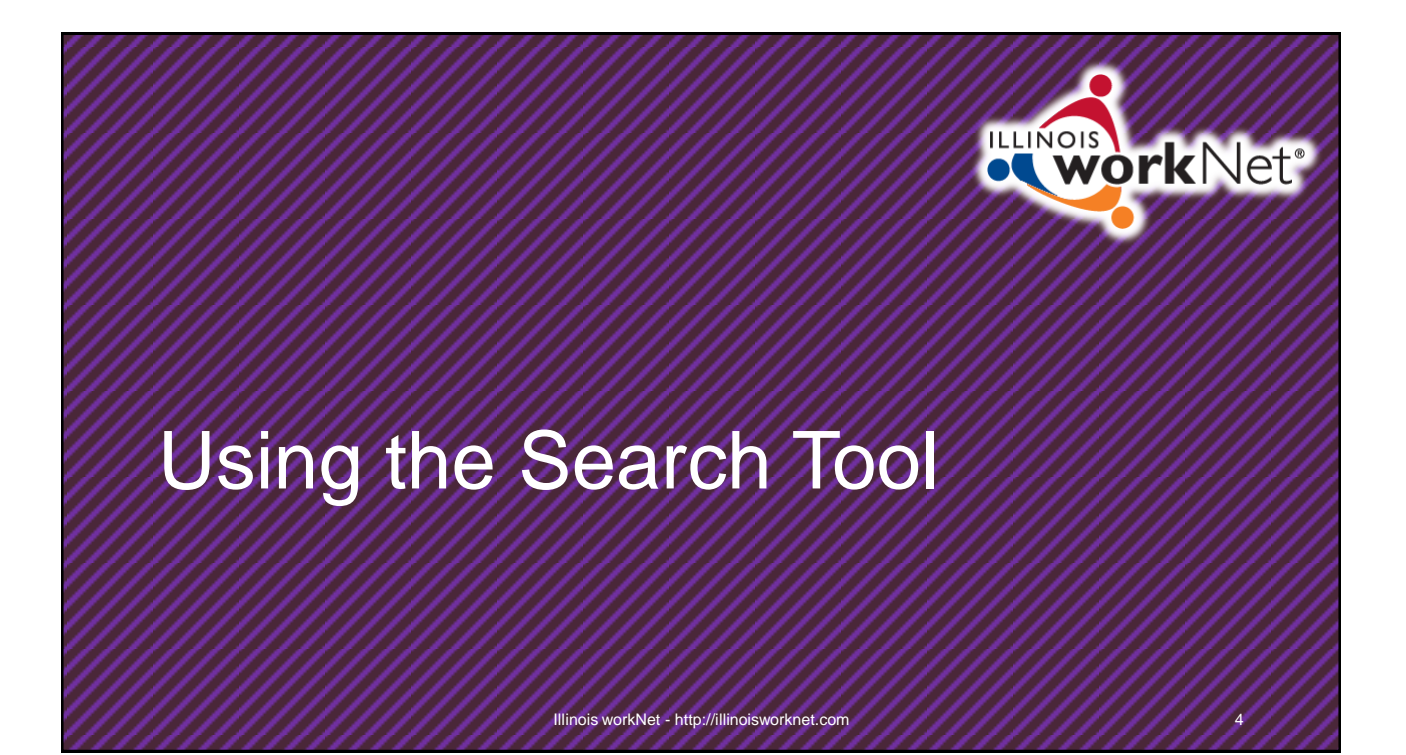

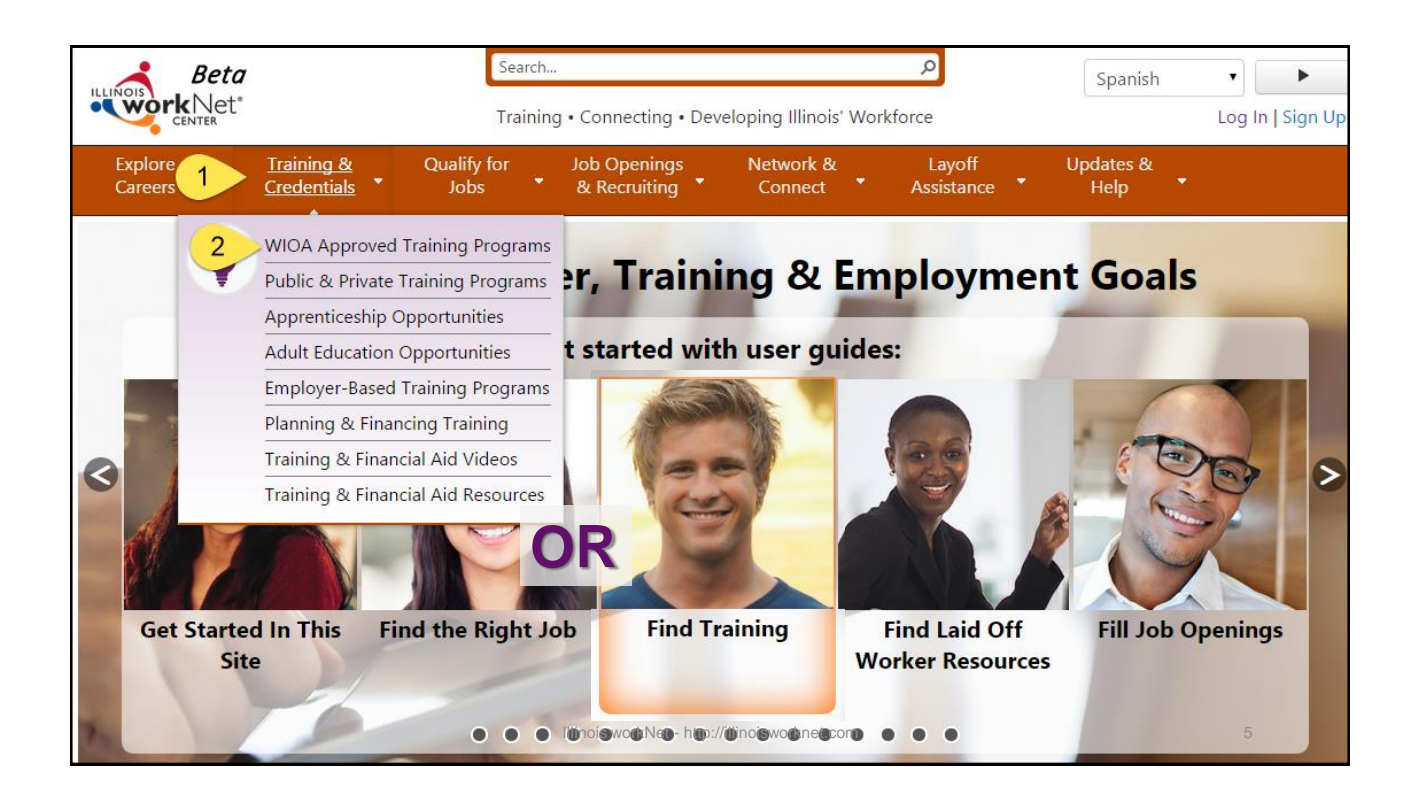

| Start Your S                                                                                                    | earch                                                                                                    |                                                                                                    | •••••••••••••••••••••••••••••••••••••• |
|----------------------------------------------------------------------------------------------------|----------------------------------------------------------------------------------------------------|----------------------------------------------------------------------------------------------------|----------------------------------------|
| Creeers Credentials Jobs & Recruiting<br>WIODA Approved Training Program<br>These training programs are Workforce Innovation and Opportunity Act (WIOA<br>approved. Local Workforce Innovation Boards have identified them as program<br>are qualified for WIOA-funded training. One of the requirements for many of t<br>programs is that they lead to high-demand occupations in Illinois. Use the sear<br>below to review options for:<br>• WIOA eligible training program: approved by Local Workforce Innovatio<br>• Training providers offering the WIOA approved training programs, and<br>• Demand occupations identified by Economic Development Region (EDR).<br>• Go to the WIOA | Connect Assistance Hep<br>Tamms<br>Statt Your Search<br>Search Type and Mode<br>Training Programs                                                                                                    | • Search                                                                                             |                                        |
| <ul> <li>page.</li> <li>Select the way you want to Search or Browse.</li> </ul>                                                                                                    | Local Workforce Development Area Select an LWDA Job Family and Related Occupations Select a Job Family City or Zip Code Lookup City or Zip Code Lookup City or Zip Code Lookup Sort Order Alphabetical Search Reset Select up to | Keywords       V     Select a Job Family to view C       Page Size       25 Results per page       V | Clossary                               |
|                                                                                                    | Illinois workNet - http://illinoisworknet.com                                                                                                    |                                                                                                    | 6                                      |

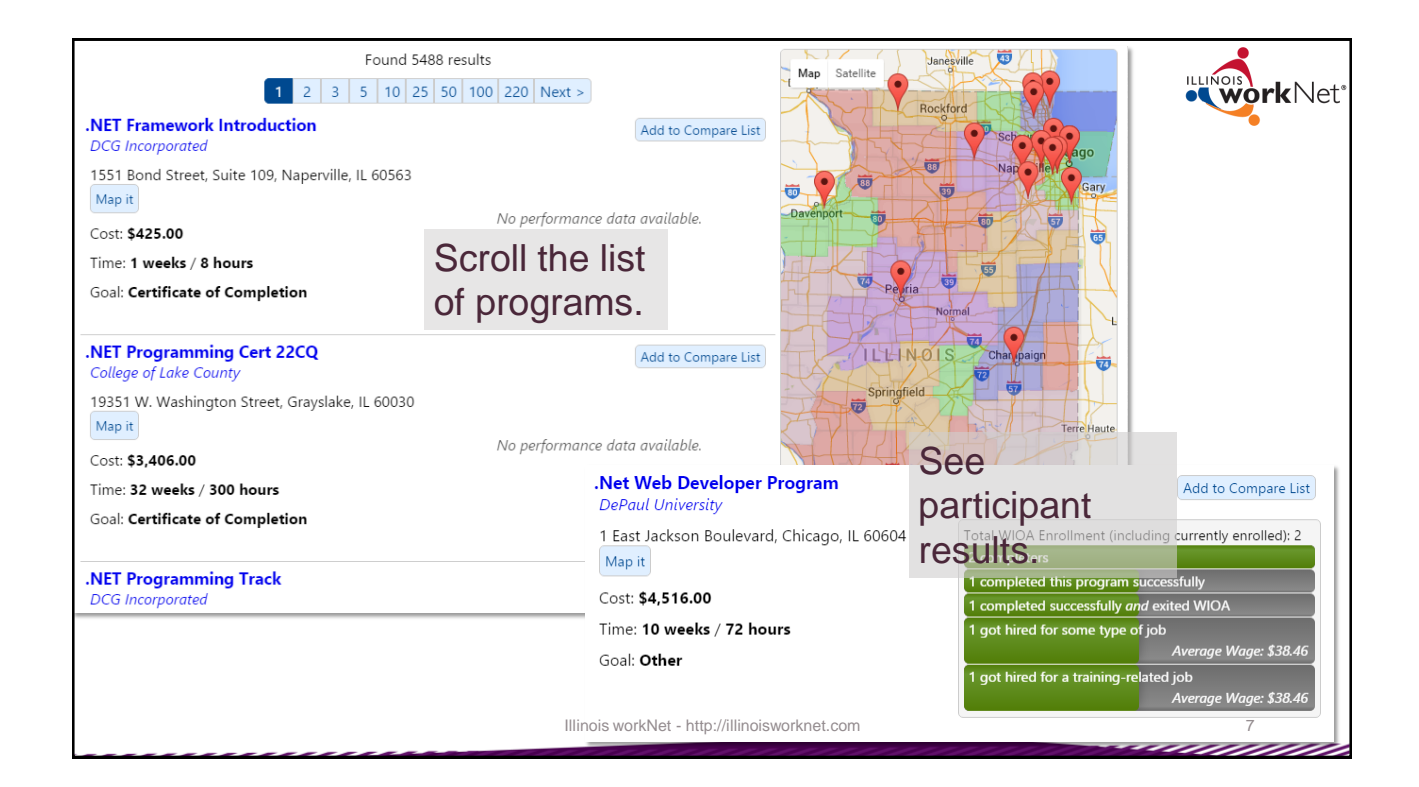

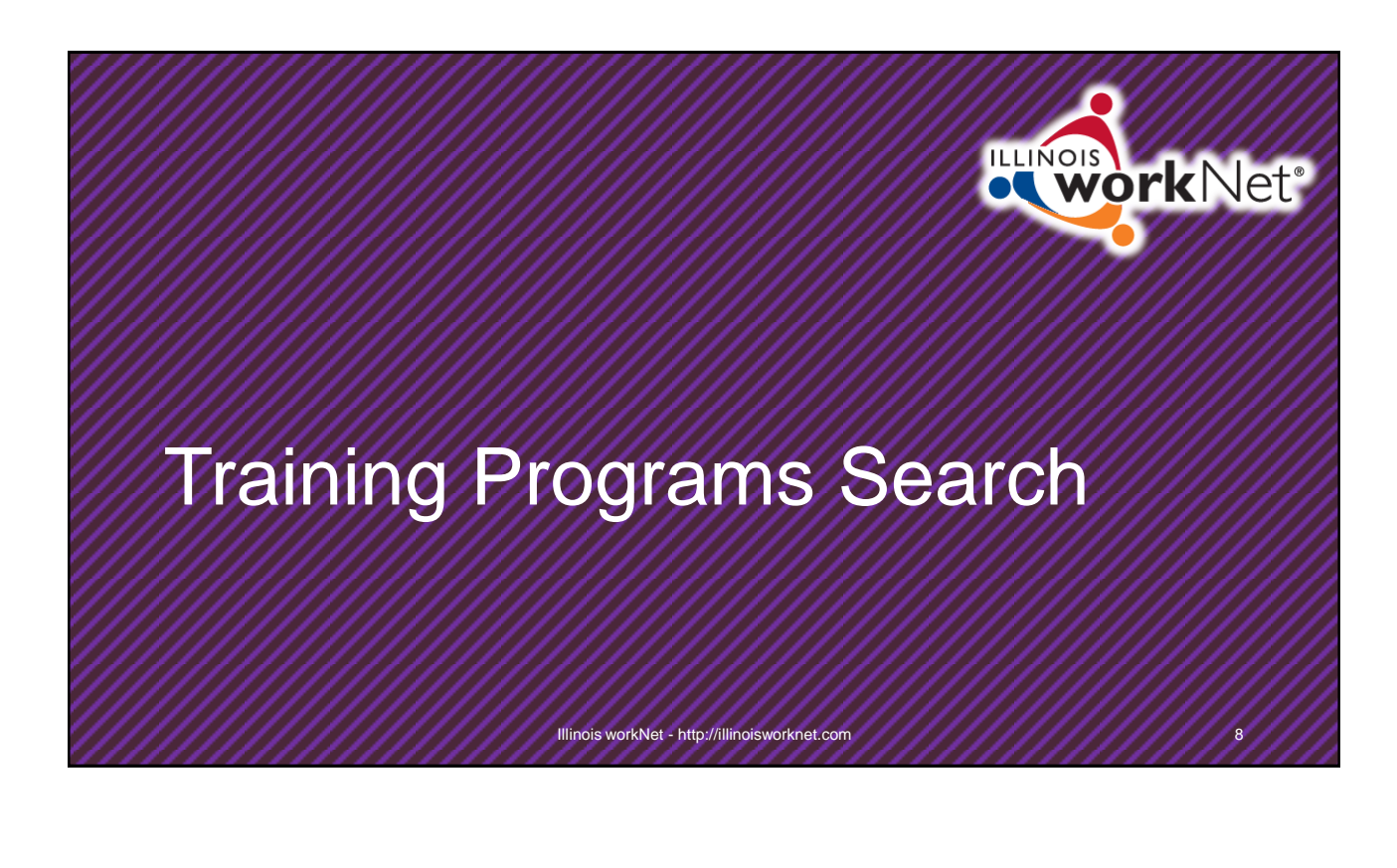

|      | ITall                     | iing r            | Tuyrams         |                |                           |                 |
|------|---------------------------|-------------------|-----------------|----------------|---------------------------|-----------------|
|      | Start You                 | r Search          |                 |                |                           |                 |
|      | Search Type               | and Mode          |                 |                |                           |                 |
|      | Training                  | g Programs        |                 |                | Search                    | •               |
| loot | Training                  | Programs          | 0               |                | Search                    |                 |
| iect | Training                  | Providers         | 50              | elect          | Browse                    |                 |
|      | Demand<br>Select a Job Fa | Occupations       |                 | <b>_</b>       | Select a Job Family to vi | iew Occupations |
|      | City or Zip C             | ode <u>Lookup</u> |                 |                | Page Size                 |                 |
|      | City or Zip Cod           | e                 | Within 10 Miles | •              | 25 Results per page       | •               |
|      | Sort Order                |                   |                 | •              |                           |                 |
|      | Search                    | Reset             | Sele            | ect up to 3 re | sults to compare          | Glossary        |

| Search Type and Mode                                                 |                                                      |                          |                 |
|----------------------------------------------------------------------|------------------------------------------------------|--------------------------|-----------------|
| Training Programs                                                    |                                                      | • Search                 | •               |
| Local Workforce Development Area<br>Select an LWDA<br>Select an LWDA | Enter any<br>keywords you<br>would like to<br>search | Keywords                 |                 |
| LWDA 1<br>LWDA 2                                                     | ocuron.                                              | Select a Job Family to v | iew Occupations |
| LWDA 3<br>LWDA 4                                                     |                                                      | Page Size                |                 |
| LWDA 5<br>LWDA 6<br>WDA 7<br>WDA 10<br>LWDA 11                       |                                                      | 25 Results per page      |                 |
| LWDA 13                                                              |                                                      | esults to compare        | Glossary        |
| LWDA 14<br>LWDA 15                                                   |                                                      |                          |                 |

| Start Your Search                                                                                                    |                                                                                                    |                       |                                                                                                    |
|----------------------------------------------------------------------------------------------------|----------------------------------------------------------------------------------------------------|-----------------------|----------------------------------------------------------------------------------------------------|
| Search Type and Mode Training Programs                                                                                                    | •                                                                                                    | Search                |                                                                                                    |
| Local Workforce Development Area                                                                                                    |                                                                                                    | Keywords              |                                                                                                    |
| Select an LWDA                                                                                                    | •                                                                                                    |                       |                                                                                                    |
| Job Family and Related Occupations                                                                                                    |                                                                                                    |                       |                                                                                                    |
| Select a Job Family                                                                                                    | •                                                                                                    |                       | Select a Job Family to view Occupations                                                                                                    |
| Architecture and Engineering Occupations<br>Arts, Design, Entertainment, Sports, and Media O<br>Building and Grounds Cleaning and Maintenance                                                                                                    | ccupations<br>Occupations                                                                                                    | 25 Results per page   |                                                                                                    |
| siness and Financial Operations Occupations<br>Community and Social Service Occupations                                                                                                    | Job Family and Related Occupations<br>Arts, Design, Entertainment, Sports, and Media C                                                                                                | Occupations           | Show/Hide 11 Occupations                                                                                                    |
| Construction and Extraction Occupations<br>Education, Training, and Library Occupations<br>Farming, Fishing, and Forestry Occupations<br>Healthcare Practitioners and Technical Occupation<br>Healthcare Support Occupations<br>Installation, Maintenance, and Repair Occupation<br>Legal Occupations | Commercial and Industrial Designers<br>Graphic Designers<br>Media and Communication Equipmen<br>Multimedia Artists and Animators<br>Public Relations Specialists<br>Technical Writers | nt Workers, All Other | <ul> <li>Designers, All Other</li> <li>Interior Designers</li> <li>Media and Communication Workers, All Other</li> <li>Producers and Directors</li> <li>Reporters and Correspondents</li> </ul> |

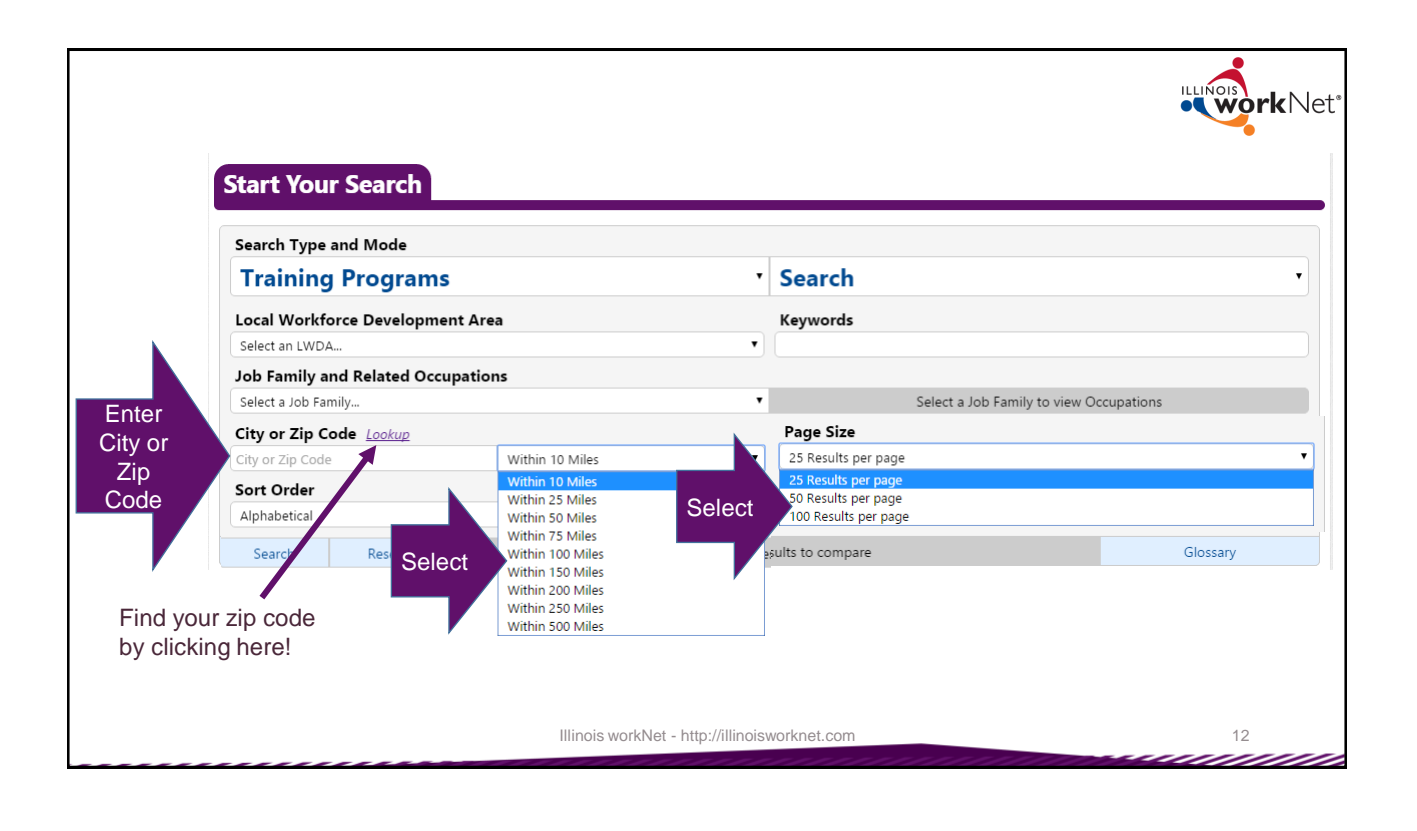

| Search Type and Mode                                                                           |                 |   |                        |                  |
|------------------------------------------------------------------------------------------------|-----------------|---|------------------------|------------------|
| Training Progr                                                                                 | ams             | • | Search                 |                  |
| Local Workforce Deve                                                                           | opment Area     |   | Keywords               |                  |
| Select an LWDA                                                                                 |                 | • |                        |                  |
| Job Family and Relate                                                                          | d Occupations   | _ | Colored Int. C. N      |                  |
| Select a Job Family                                                                            |                 | • | Select a Job Family to | view Occupations |
| City or Zip Code                                                                               | Within 10 Miles | • | 25 Results per page    |                  |
| Sort Order                                                                                     |                 |   |                        |                  |
| Alphabetical                                                                                   |                 | • |                        |                  |
| Alphabetical<br>Training Cost - Lowest to Hig                                                  | ghest           |   | sults to compare       | Glossary         |
| Training Cost - Highest to Lo<br>Training Time - Lowest to Hi<br>Training Time - Highest to Lo | ghest<br>west   |   |                        |                  |
| Training Goal                                                                                  | JWESI           |   |                        |                  |
| Total Enrollment by Highest                                                                    |                 |   |                        |                  |

| Search Type and Mode           |                 |              |                               |             |
|--------------------------------|-----------------|--------------|-------------------------------|-------------|
| Training Program               | าร              | • Sea        | rch                           | ,           |
| Local Workforce Develop        | nent Area       | Keyw         | ords                          |             |
| Select an LWDA                 |                 | •            |                               |             |
| Job Family and Related O       | ccupations      |              |                               |             |
| Select a Job Family            |                 | T            | Select a Job Family to view C | occupations |
| City or Zip Code <u>Lookup</u> |                 | Page         | Size                          |             |
| City or Zip Code               | Within 10 Miles | • 25 Re      | ults per page                 | •           |
| Sort Order                     |                 |              |                               |             |
| Alphabetical                   |                 | •            |                               |             |
| Search Reset                   | Select up to 3  | results to a | ompare                        | Glossary    |
|                                |                 |              |                               |             |

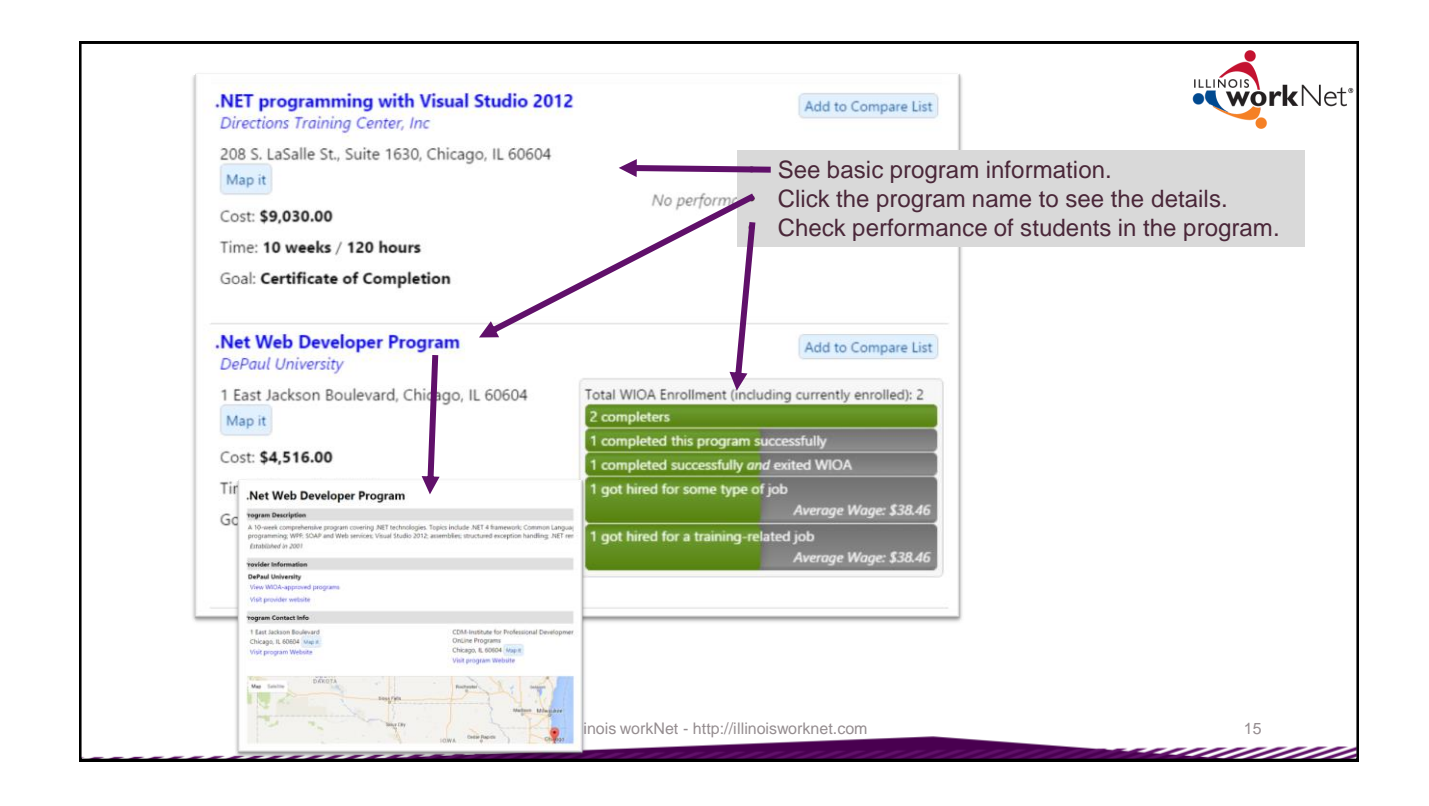

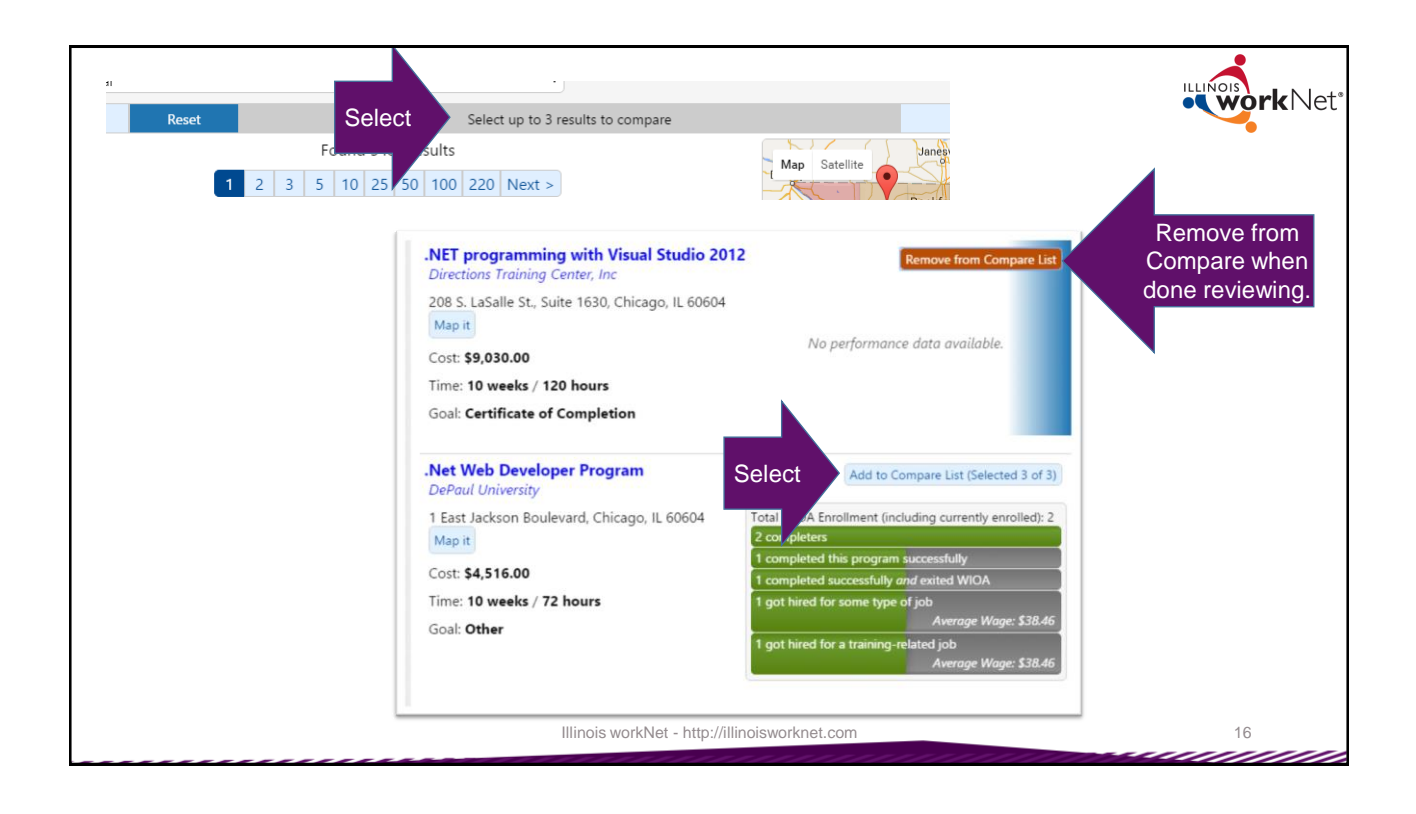

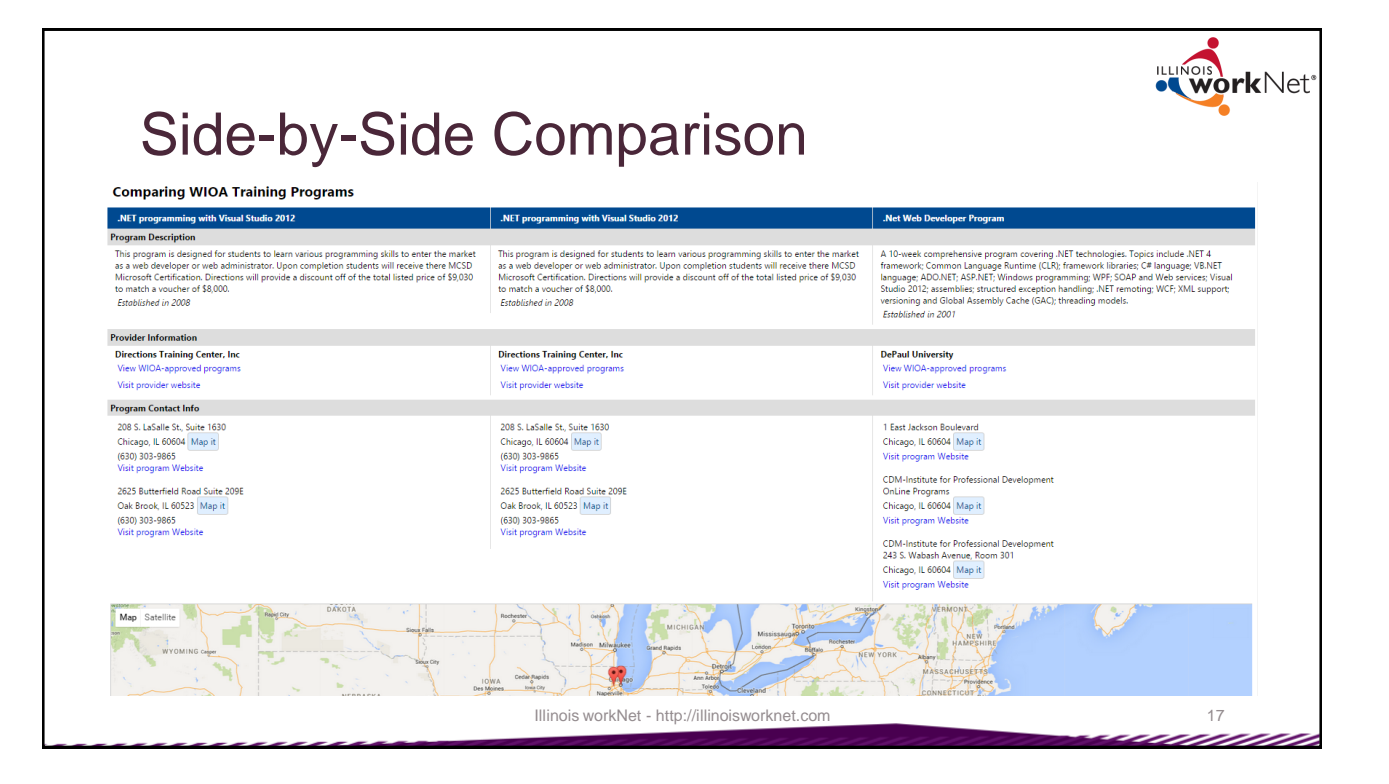

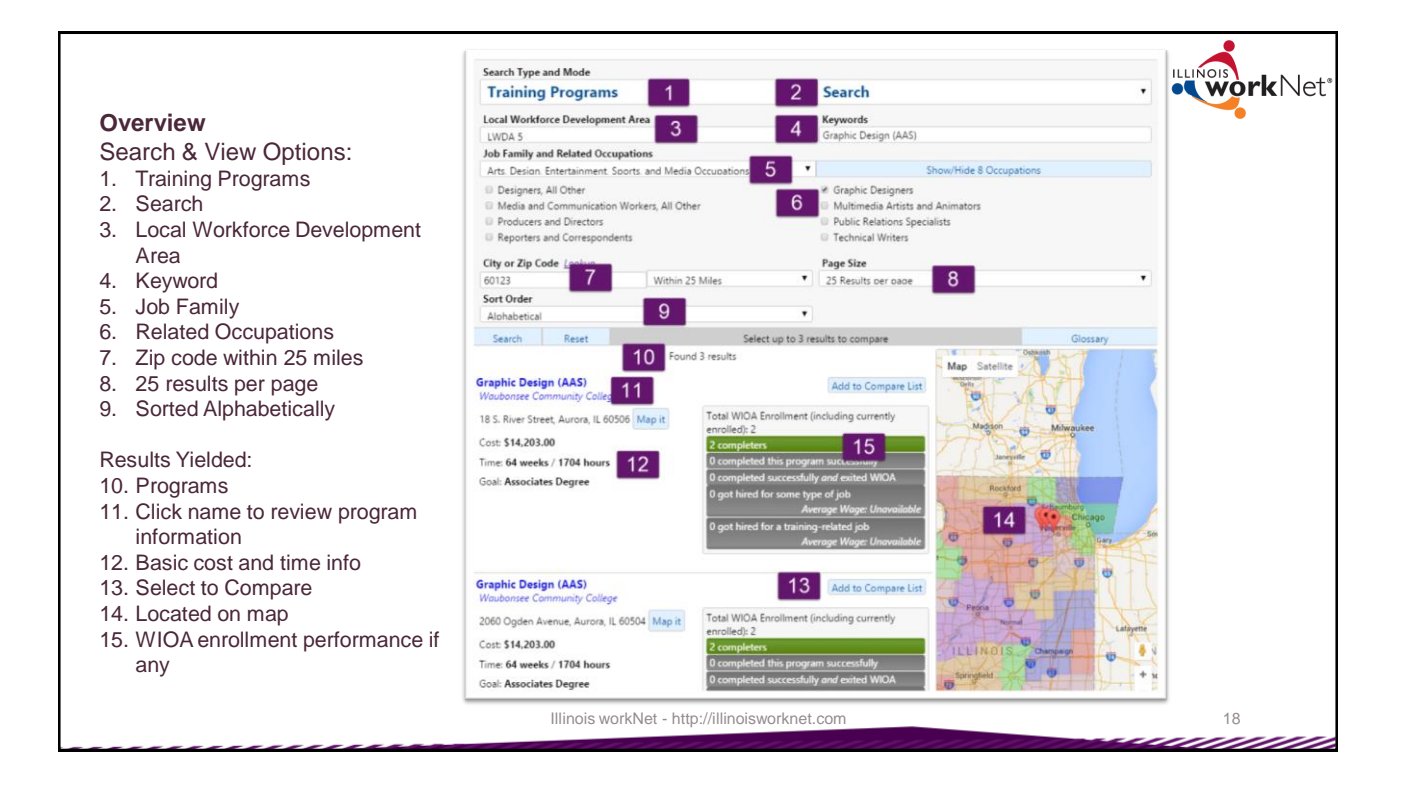

9

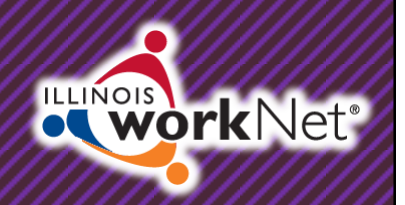

## **Training Provider Search**

Illinois workNet - http://illinoisworknet.com

|         | Search Type and Mode    |                            |                 |                     |                              |          |          |
|---------|-------------------------|----------------------------|-----------------|---------------------|------------------------------|----------|----------|
|         | Training Program        | ns                         | •               | Search              |                              | •        |          |
|         | Training Programs       | S                          |                 | Keywords            |                              |          |          |
| Select  | Training Providers      | S                          |                 |                     |                              |          |          |
| /       | Demand Occupat          | ions                       |                 | Colort o Iol        |                              |          |          |
|         | City of Zip Code Lookup |                            |                 | Select a Joi        | b Family to view Occupations |          |          |
| · · · · | City or Zip Code        | Within 10 Miles            | •               | 25 Results per page |                              | •        |          |
|         | Sort Order              |                            |                 |                     |                              |          |          |
|         | Alphabetical            |                            | •               |                     |                              |          |          |
|         | Search Reset            | Se                         | lect up to 3 re | ults to compare     |                              | Glossary |          |
|         |                         |                            |                 |                     |                              |          |          |
|         |                         | Search Type and Mode       |                 |                     |                              |          |          |
|         |                         | Training Providers         |                 | ,                   | Search                       |          |          |
| Differe | nt number of            | Local Workforce Developmen | nt Area         |                     | Keywords                     |          |          |
| sear    | ch ontions              | Select an LWDA             |                 | •                   |                              |          |          |
| 0001    | on options.             | City or Zip Code Lookup    |                 | -                   | Page Size                    |          |          |
|         |                         | City or Zip Code           | Withi           | 10 Miles            | 25 Results per page          |          |          |
|         |                         | Search Reset               |                 |                     |                              |          | Glossary |

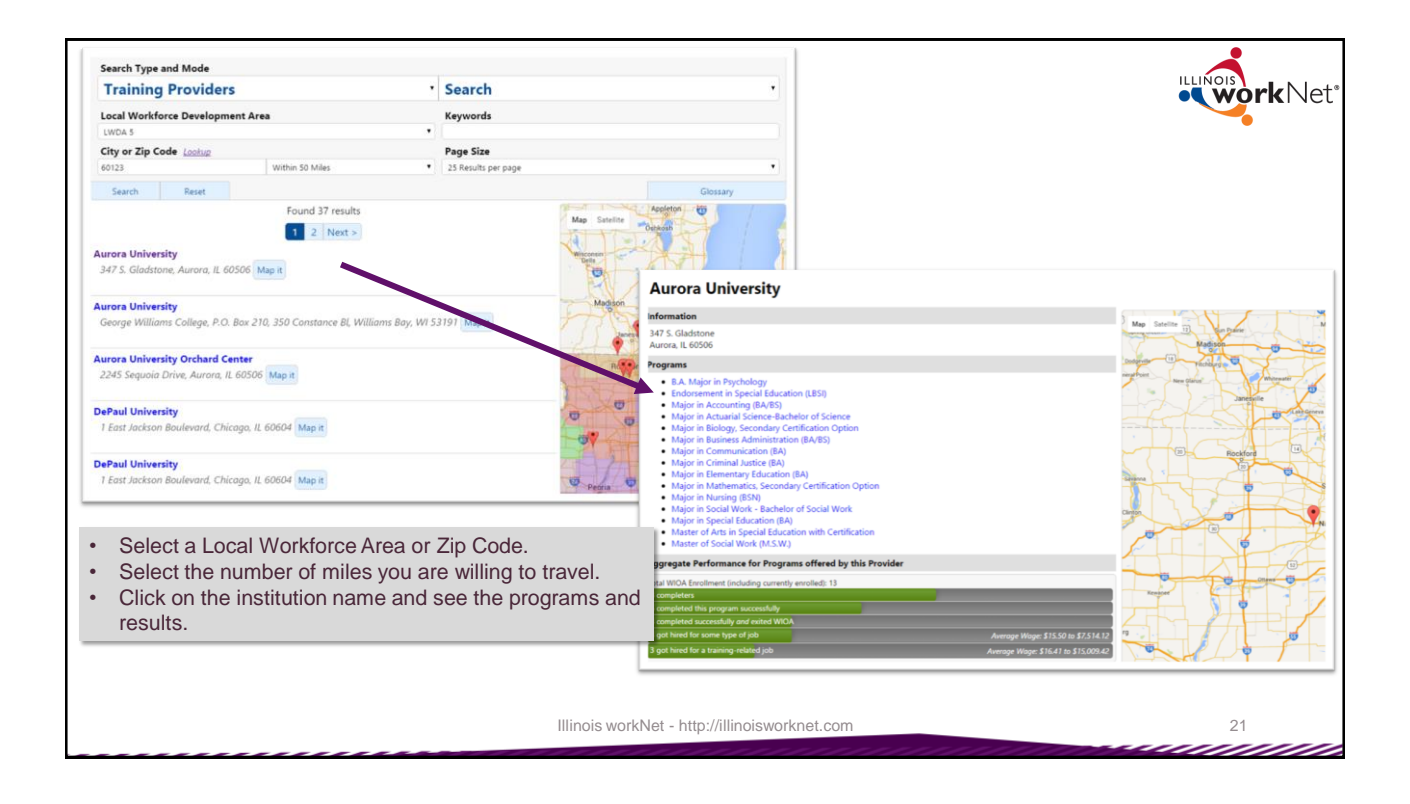

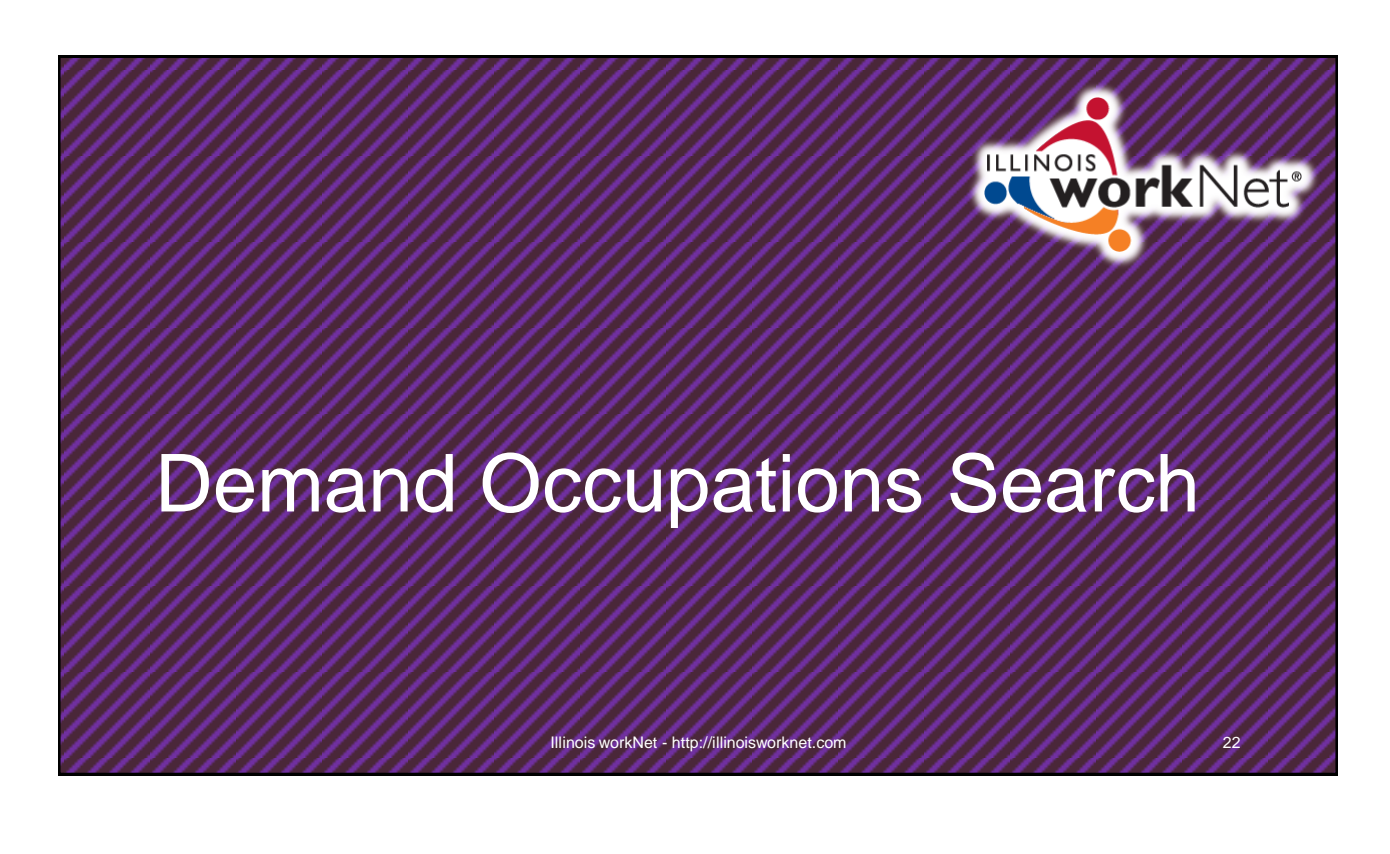

| Search Type and Mode                                                                                  |                                                                                                    |                       |                                       |                                                                                                    |   |                                       |
|----------------------------------------------------------------------------------------------------|----------------------------------------------------------------------------------------------------|-----------------------|---------------------------------------|----------------------------------------------------------------------------------------------------|---|---------------------------------------|
| Training Providers                                                                                    | · Se                                                                                                    | earch                 |                                       |                                                                                                    | • |                                       |
| Training Programs                                                                                     | Key                                                                                                    | ywords                |                                       |                                                                                                    |   |                                       |
| Training Providers                                                                                    |                                                                                                    |                       |                                       |                                                                                                    |   |                                       |
| Demand Occupations                                                                                    | Pag                                                                                                    | ge Size               |                                       |                                                                                                    |   |                                       |
| 50123 Wr                                                                                              | thin 50 Miles                                                                                                    | Results per page      |                                       |                                                                                                    | • |                                       |
|                                                                                                    | Keywords                                                                                                    |                       | •                                     | Search                                                                                                 |   |                                       |
| emand Occupations<br>arameters change                                                                 | Keywords<br>SOC Code                                                                                                    |                       |                                       | Search Region Select Region Career Cluster Select Corect Cluster                                       |   |                                       |
| emand Occupations<br>arameters change<br>lightly from Training                                        | Keywords<br>SOC Code<br>If a SOC Code is entered, all filters other than reg                                                                          | igion will be ignored | •                                     | Search Region Select Region Career Cluster Select Career Cluster Pathway                               |   |                                       |
| Demand Occupations<br>arameters change<br>lightly from Training<br>Programs or Training<br>Providers. | Keywords SOC Code If a SOC Code is entered, all filters other than rep Page Size 2.5 Results per page                                                 | rgion will be ignored | • • • • • • • • • • • • • • • • • • • | Search Region Select Region Career Cluster Select Career Cluster Pathway Select a Career Cluster first |   | · · · · · · · · · · · · · · · · · · · |
| emand Occupations<br>arameters change<br>lightly from Training<br>rograms or Training<br>roviders.    | Keywords       SOC Code       If a SOC Code is entered, all filters other than rep       Page Size       25 Results per page       Search       Reset | rgion will be ignored | •<br>•<br>•                           | Search Region Select Region Career Cluster Select Career Cluster Pathway Select a Career Cluster first |   | Glossary                              |

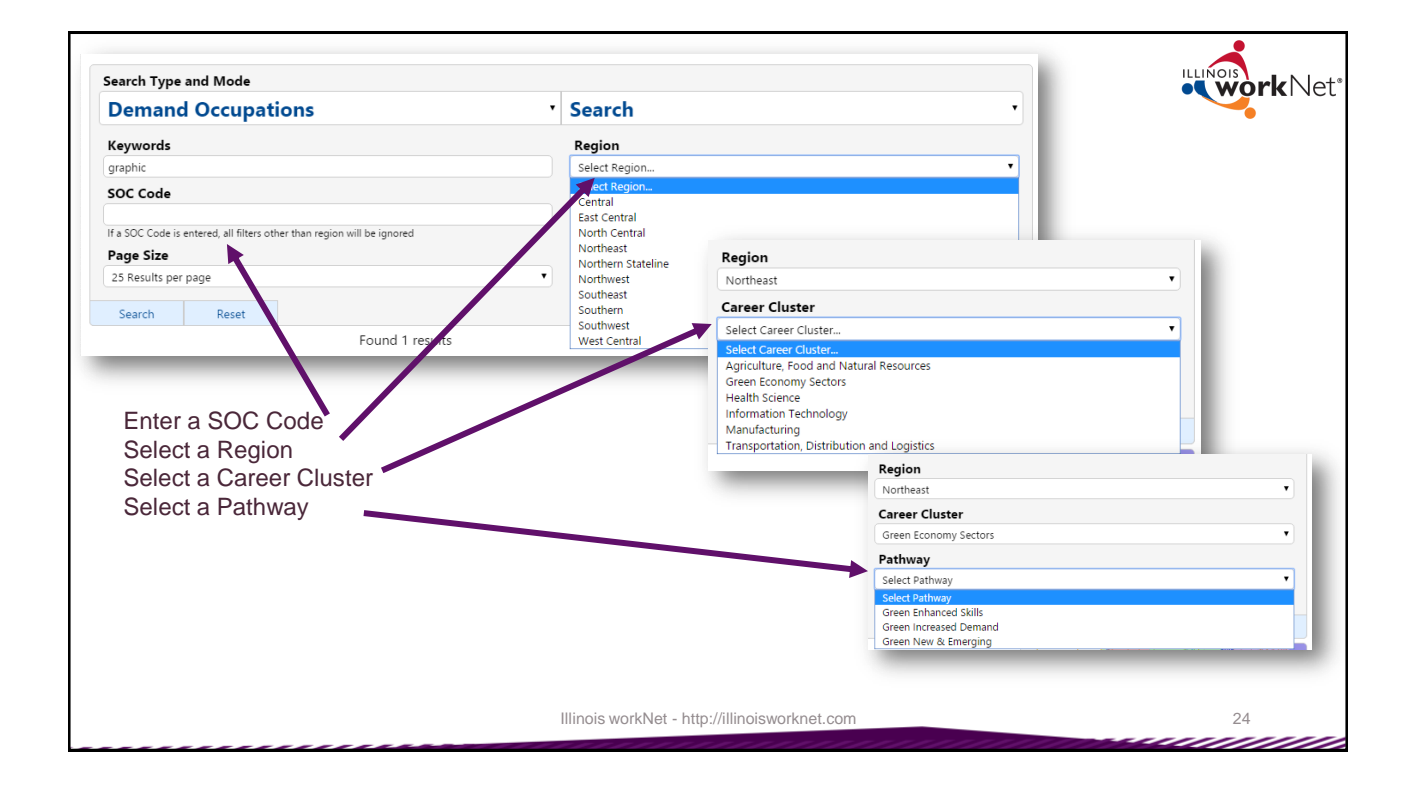

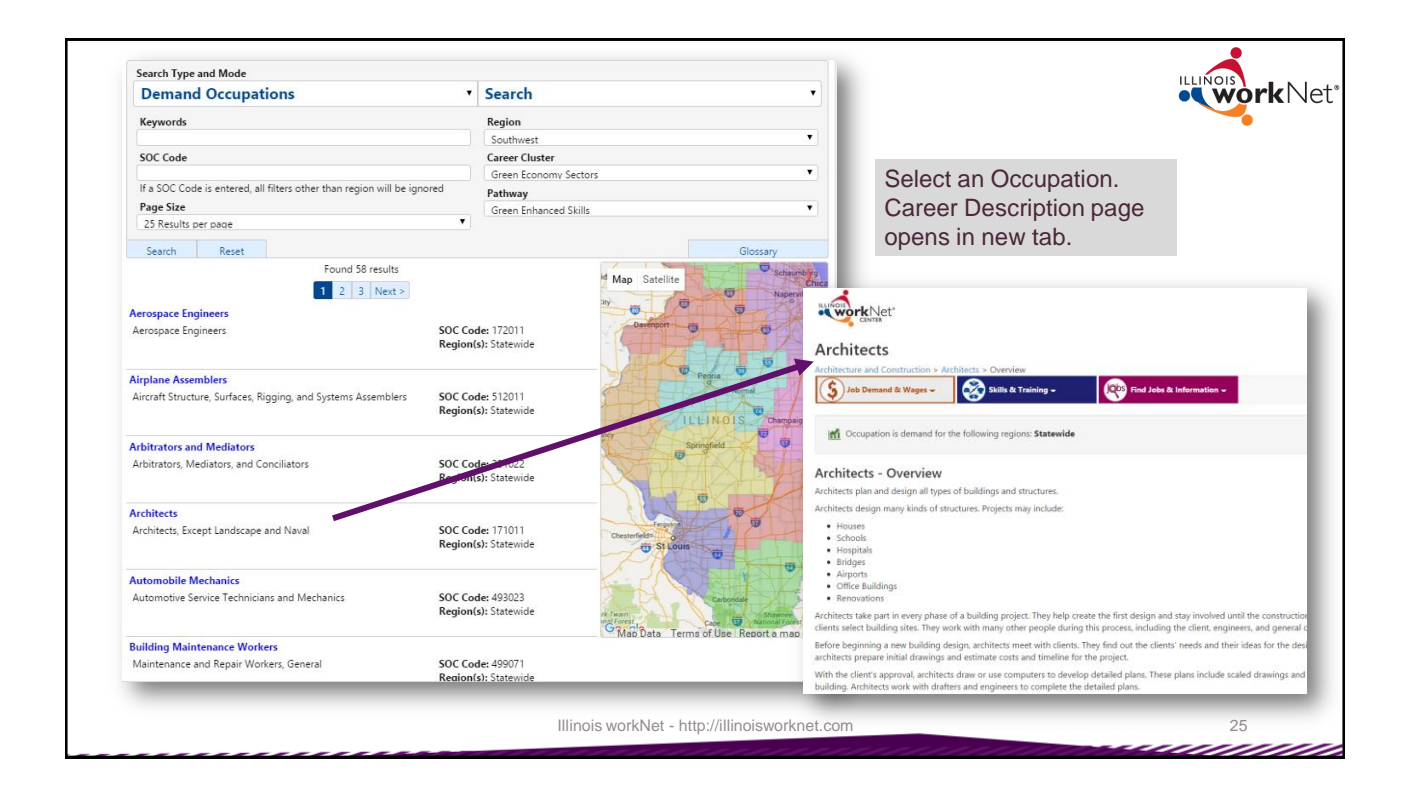

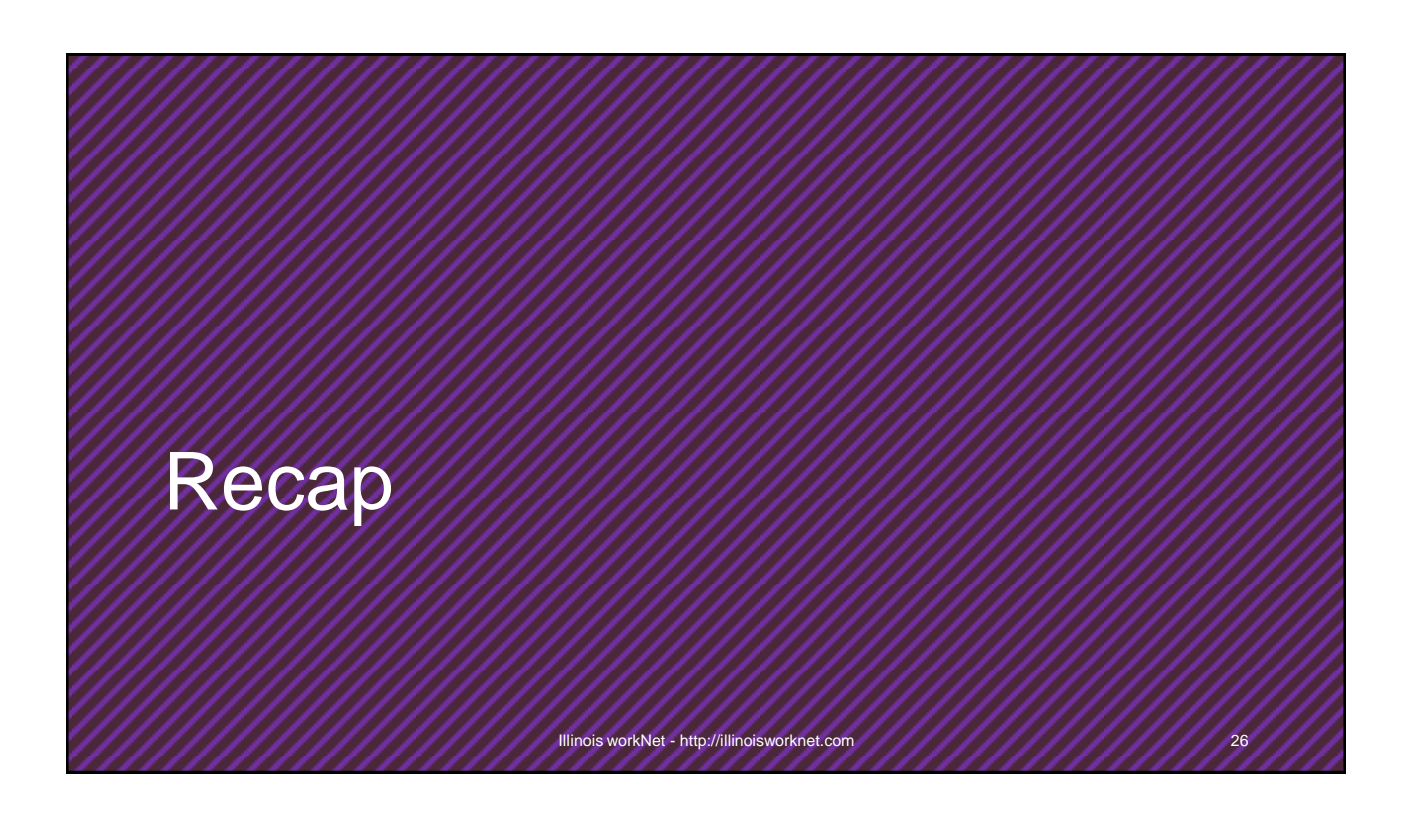

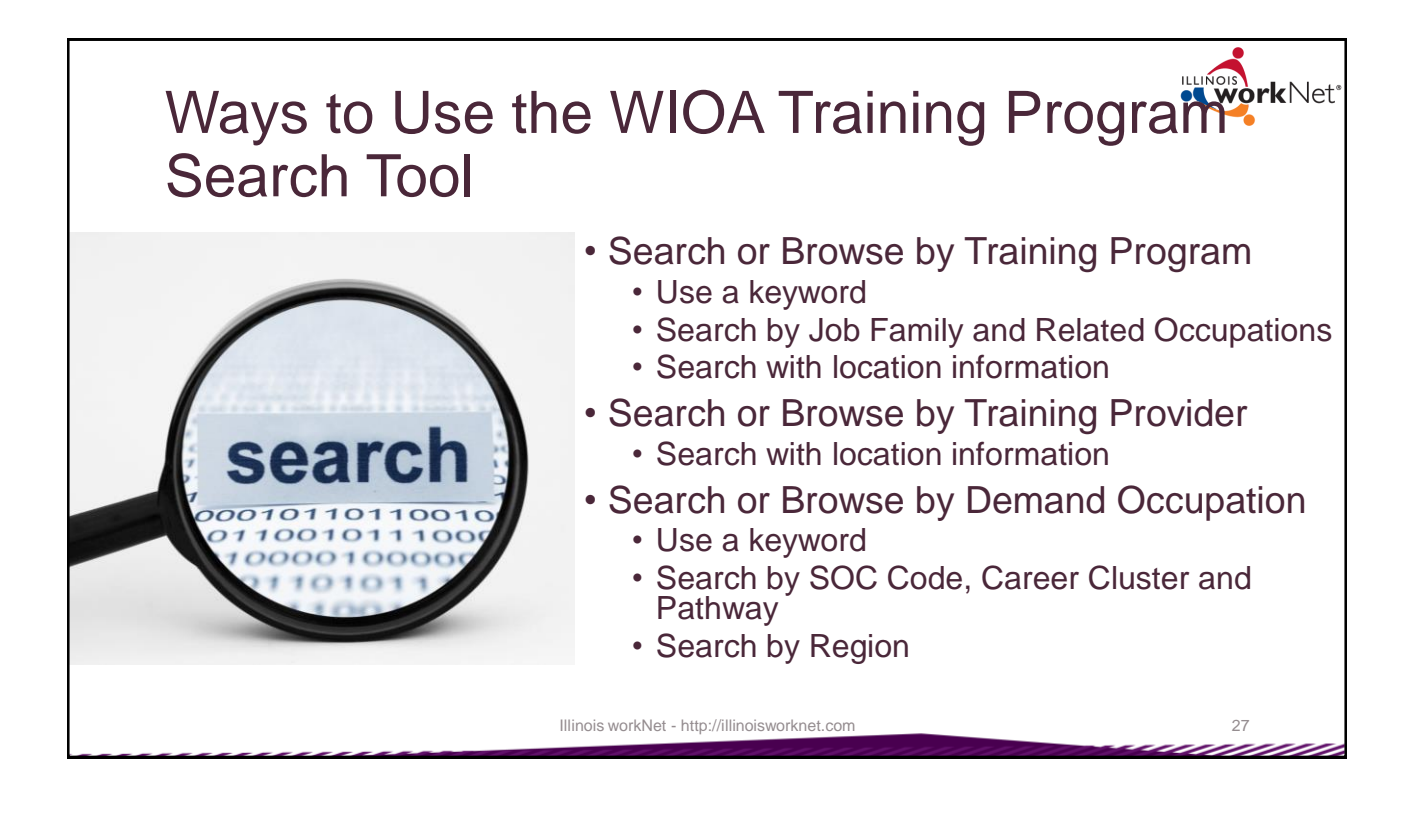

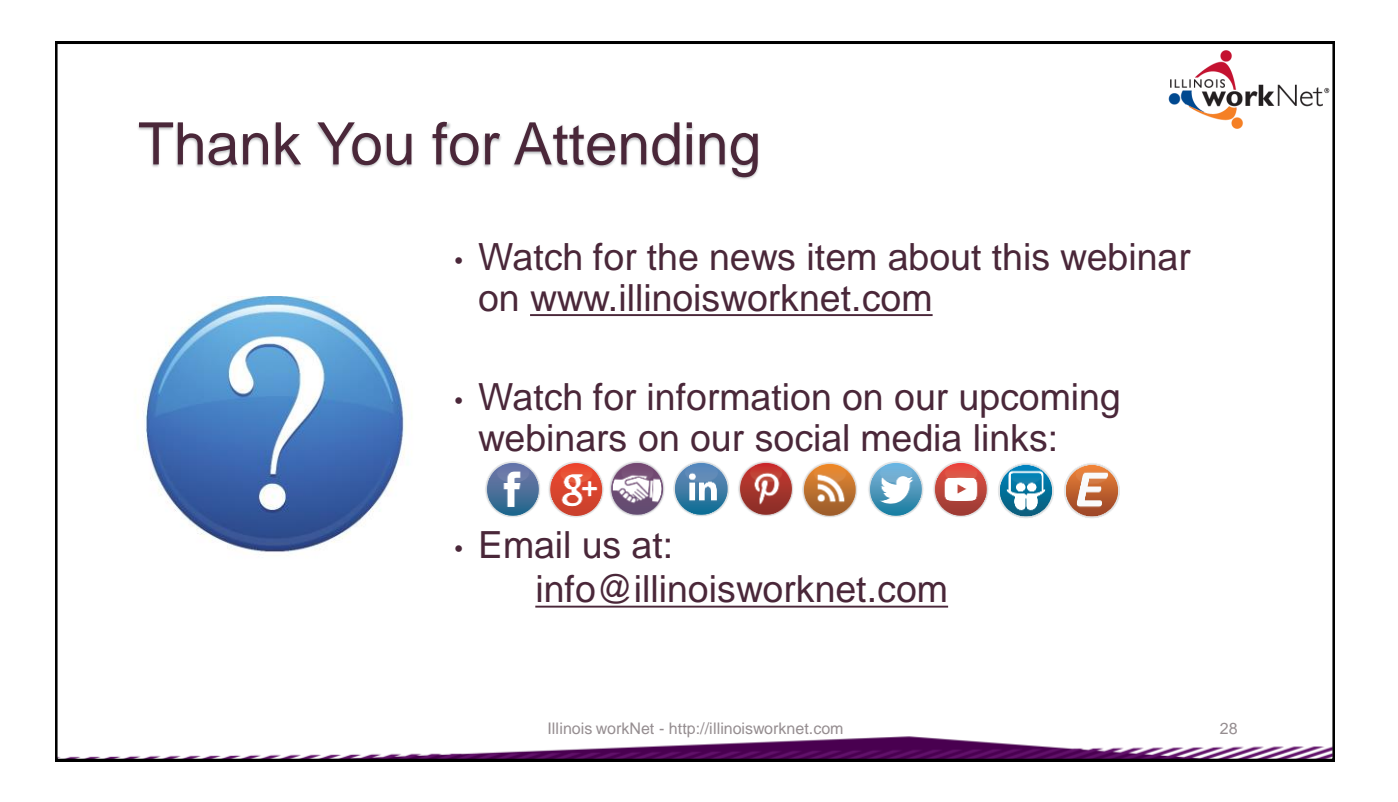